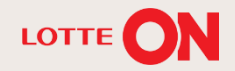

# 롯데ON 정산관리 매뉴얼

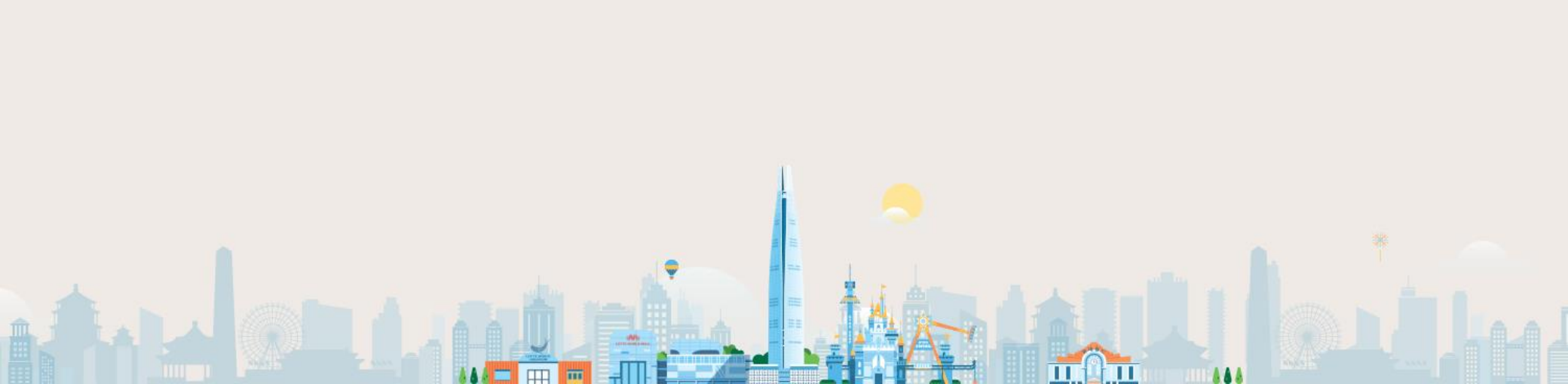

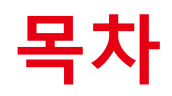

| 1. | 중개거래정산 관리  | 3р  |
|----|------------|-----|
| 2. | 세금계산서 관리   | 15p |
| 3. | 부가세신고자료 조회 | 17p |
| 4. | 셀러머니관리     | 19p |
| 5. | FAQ        | 24p |

 ※ 중개수수료 및 정산예정금액 예시
 1-3

 ※ 중개거래 수수료 내역 상세
 1-4

 1-1. 중개거래 정산 관리 화면
 1-5

 1-2. 매출내역
 1-6

- 1-3. 지급내역
- 1-4. 정산차감내역
- 1-5. 보류내역
- 1-6. 판매 예치금 관리

### ※ 중개수수료 및 정산예정금액 예시

| 구분       | 상세            | 금액      | 산식              |
|----------|---------------|---------|-----------------|
|          | 총판매금액(상품가)    | 100,000 | А               |
|          | 셀러즉시할인        | 1,000   | В               |
|          | 상품할인(롯데ON부담)  | 700     | С               |
|          | 상품할인(셀러부담)    | 300     | D               |
| 판매가상세    | 배송비(정산대상)     | 3,000   | E               |
|          | 배송비할인(롯데ON부담) | 600     | F               |
|          | 배송비할인(셀러부담)   | 400     | G               |
|          | PG결제금액        | 100,000 | H=A-B-C-D+E-F-G |
|          | 정산대상판매가       | 100,000 | I=H             |
|          | 기본수수료         | 5,000   | J=A*5%(가정)      |
|          | PCS수수료        | 2,000   | K=A*2%(가정)      |
|          | 물류서비스이용료      | 100     | L               |
| 중개수수료 상세 | 변동수수료         | 200     | М               |
|          | 고정수수료         | 300     | Ν               |
|          | 조정(할인지원)      | 1,300   | O=C+F           |
|          | 중개수수료 합계      | 6,300   | P=J+K+L+M+N-O   |
|          | 결제수수료         | 2,000   | Q=H*2%(가정)      |
| PG수수료 상세 | 무이자할부수수료      | 200     | R               |
|          | PG수수료 합계      | 2,200   | S=Q+R           |
| 총수수료     | 총수수료합계        | 8,500   | T=P+S           |
|          | 지급대상금액        | 91,500  | U=I-T           |

※ 정산 구조 설명을 위한 예시이며, 실제 수수료율 등은 계약 등에 따라 달라질 수 있습니다.

#### [정산대상판매가/PG결제금액]

3 정산대상판매가는 총판매금액과
 배송비금액의 합계에 각 상품할인(총금액)과
 배송비할인(총금액)이 차감되어 계산됩니다.

#### [총수수료 : 중개수수료/PG수수료 상세]

 중개수수료는 계약수수료 금액들의 합계에 조정(할인지원 : 롯데ON부담 할인금액) 금액을 차감하여 산정됩니다.

(※계약에 따라 부과되는 수수료가 상이할 수 있습니다.)

② 고정수수료와 변동 수수료는 총 매출액이100만원 이상일 경우 발생합니다.

- 고정수수료: 당월 매출액 기준 당월 발생
- 변동수수로: 당월 매출액 기준 익월 발생
   ③ PG수수료는 PG결제금액에 대한

결제수수료와 무이자할부수수료의 합계입니다.

#### [최종 지급대상금액]

 최종 지급대상금액은 정산대상판매가 금액에서 총수수료 합계금액을 차감하여 산정됩니다.

## ※ 중개거래 수수료 내역 상세

| 구 분(상 세)      | 항 목                | 설명                                                                                                    | 반 영 시 점 (대 상)                                  |
|---------------|--------------------|----------------------------------------------------------------------------------------------------|------------------------------------------------|
|               | PG결제수수료            | 고객이 결제한 금액에서 결제수단별 멤버스와 계약된 수수료를 부과합니다.                                                                                                    | 구매확정 기준<br>(상품가 + 배송비 기준,<br>실 PG결제 금액 기준 부과)  |
| 멤버스 발행<br>수수료 | 무이자할부수수료           | 고객 상품 주문 시, 카드사와 할부 조건에 따라 계약된 이용료율이 부과됩니다.                                                                                                    | 구매확정 기준<br>(상품가 + 배송비 기준,<br>실 PG결제 금액 기준 부과)  |
|               | 포인트 수수료            | 고객의 구매확정/상품평 등록 등으로 인한 포인트적립시 적립된 포인트에 대해 수수료를 부과합니다.                                                                                                    | 포인트 적립 기준                                      |
|               | 기본 수수료             | 표준카테고리별, 셀러별 중개 입점 시 계약된 수수료율에 따라 자동으로 해당 수수료가 적용됩니다.                                                                                                    | 구매확정 기준<br>(최초 상품 판매가 기준 부과)                   |
| 로데ON 방해       | PCS(EP)수수료         | PCS : price comparison system<br>제휴사 상품연동 서비스이용로, 가격비교 사이트에 노출 하여 구매 발생시 매출인식기준으로 2%의 수수료<br>가 과금됩니다.                                                             | 구매확정 기준<br>(최초 상품 판매가 기준 부과)                   |
| 수수료           | 변동 수수료             | GMV: 총 매출액<br>GMV 기준으로 설정된 구간대 별 수수료로 <b>당월 GMV를 산정하여 <u>익월</u> 주문 기준으로 기본수수료에 추가</b><br><b>하여 적용됩니다.</b>                                                         | 구매확정 기준<br>(최초 상품 판매가 기준 부과)                   |
|               | 고정 수수료<br>(플랫폼이용료) | <u>당월 실적 산정 후 당월 말일 자 기준으로 중개수수료에 포함되어 계산서가 발행됩니다</u> .<br>(최종 판매예치금에서 월 말일 자 기준 차감되어 지급)<br>④ 당월 매출 발생 금액이 100만원 미만 면제<br>⑤ 당월 매출 발생 금액이 100만원 이상 고정비 59,000원 부과 | 매출 기준 :월 구매확정GMV<br>(최초 판매가, VAT포함,<br>배송비 제외) |

※ 롯데가 부담하는 할인액의 경우 최종 롯데EC 매출 수수료에서 차감하여 확정 수수료가 산정 됩니다. 이때 분담 금액은 지원 할인 프로그램에 따라 상이합니다.

롯데ON 정산관리 매뉴얼

## 1-1. 중개거래 정산 관리 화면

롯데ON 정산관리 매뉴얼

|                       | 중개거래정산관리 🖇                                     | ž                                                       |                    |             |        |          | ?           |
|-----------------------|------------------------------------------------|---------------------------------------------------------|--------------------|-------------|--------|----------|-------------|
|                       | 2<br>매출내역(구매확정)                                | 지급내역                                                    | 정산차감내역             | 결제수수료상세내역   | 보류내역   | 판매예치금 관리 | ]           |
| 위탁 테스트                | 조회일자                                           | 지급예정일 🚽                                                 | 2020-05-11 ~ 202   | 0-05-11     | 2늘 👻   |          | _           |
| 아이디 🔹                 |                                                |                                                         |                    |             |        |          |             |
| Q                     | • 구매확정 기존 확정<br>• 주문 별 매출 상세는<br>• 정산 금액의 출금 신 | 된 정산 금액입니다.<br>= [매출 내역]에서 조회 가능 !<br> 청은 [판매예치금관리]에서 ; | 합니다.<br>처리 가능 합니다. |             |        |          |             |
| 메뉴 즐겨찾기               | ■ 정산내역 요약                                      |                                                         |                    |             |        |          |             |
| 정산관리 ^                | 판매가 상세                                         | 상품가<br>배송비                                              |                    |             |        |          | 원<br>원      |
| 중개거래정산관리              | 승 할인 상세                                        | 셀러 즉시 할인<br>상품 할인<br>배송비 할인                             |                    |             |        |          | 원<br>원<br>원 |
| 위탁거래 정산관리<br>직매입 정산관리 | 공제 수수료 상세                                      | 중개수수료<br>PG 수수료                                         |                    |             |        |          | 원<br>원      |
| 제휴사정산관리               | 조정금액                                           | 정산차감<br>정액보류설정                                          |                    |             |        |          | 원<br>원      |
| 제금계산지원다<br>부가세신고자료조회  | 정액보류해제<br>지급실패재시도                              |                                                         |                    |             |        | 원<br>원   |             |
| 셀러머니관리                | 최종정산지급액                                        | 판매가-할인-수수료-                                             | 조정                 |             |        |          | 원           |
|                       | ■ 정산상세내역                                       |                                                         |                    |             |        |          | ^           |
| 마케팅/프로모션              |                                                |                                                         |                    |             |        |          |             |
| 이벤트관리 🗸 🗸             | 번호                                             | 기준정보 정 나오청                                              | エレロゼ フレノムト エッ      | 파네 기가에 수 만드 | たおい ユロ | 동개스스크    | RGAN        |
| 스토어관리 🗸 🗸             | 구매특성원                                          | · · · · · · · · · · · · · · · · · · ·                   | 판매/(성품)            | 쩐에가(매운리)    | 승물인급객  | 동개구구료    | top         |

구매확정처리된 상품의 정산 내역을 확인할 수 있는 화면입니다.

③ 정산관리의 중개거래정산관리
 메뉴를 클릭합니다.

중개거래 정산관리화면에서는
 매출내역(구매확정),지급내역, 정산차감내역,
 보류내역, 판매예치금 관리 금액을 각각의
 탭에서 상세하게 확인 할 수 있습니다.

- 6 -

## ※ 매출내역(구매확정) - 매출상세 정보

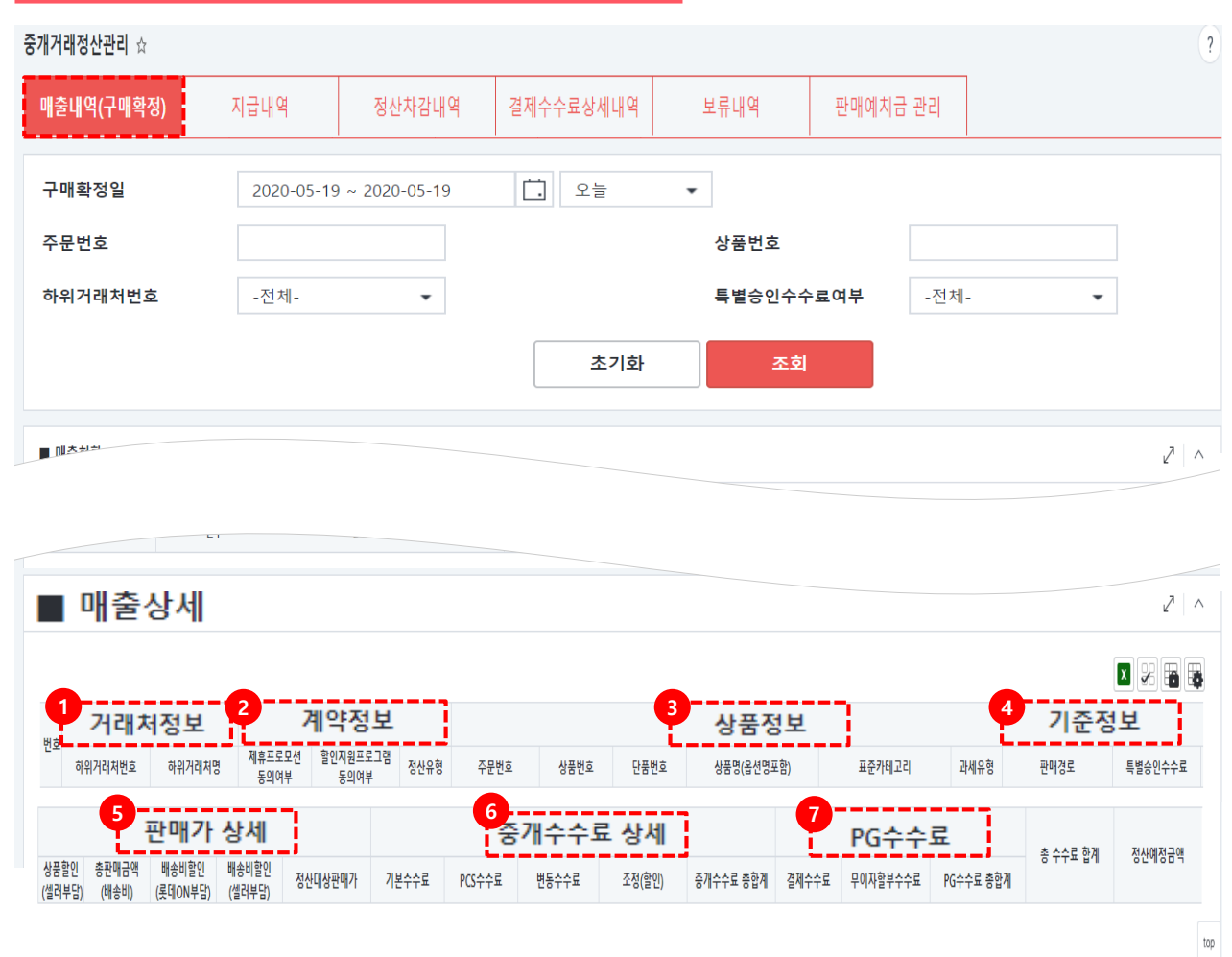

#### 정산관리> 중개거래정산관리화면

①거래처정보: 판매자의 거래저 정보가를 확인 할 수있습니다. 하위거래처가 있는 경우 정보 가 노출됩니다. ② 계약정보: 서비스 이용여부 및 정산유형을 확인할 수 있습니다. ③ 상품정보: 판매된 상품의 정보와 상품별 서비스 적용여부를 확인할 수 있습니다. ④ 기준정보: 구매확정건에 한해 정산기준일에 대한 정보를 확인할 수 있습니다. ⑤ 판매가 상세: 상품의 매출액, 배송비에 대한 상세내역 및 할인 부담 주체를 확인할 수 있습니다. ⑥ 중개수수료 상세: 롯데ON에서 발생하는 수수료를 확인할 수 있습니다.

⑦ PG수수료: 고객이 상품 결제 시 발생한결제 수수료를 확인 할 수 있으며

PG수수료는 판매예치금에서 상계처리 됩니다.

## 1-2. 매출내역 (구매확정)

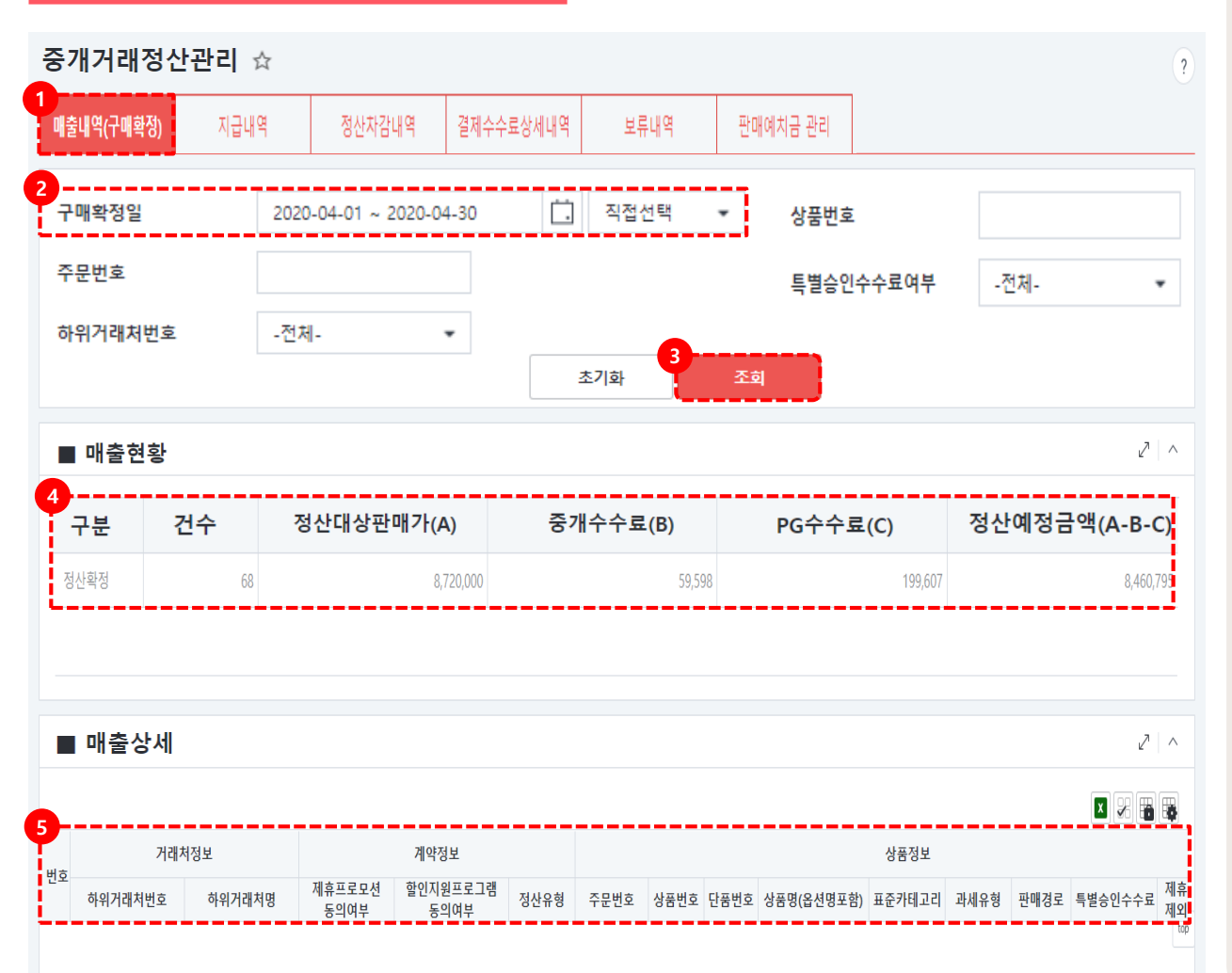

#### 정산관리> 중개거래정산관리 화면

※ 매출내역에 대한 요약정보를 확인할 수 있습니다.

 [매출내역(구매확정)] 탭을 클릭합니다.
 2 구매확정일에서 조회할 기간을 선택합니다.

③ [조회] 버튼을 클릭합니다.

④ 매출현황 내역에서 해당기간 동안의
 발생한 구매확정에 대해 간략하게 확인 할
 수 있습니다.

⑤ 매출상세 리스트에서 정산상세내역을 확인할 수 있습니다.

## 1-3. 지급내역

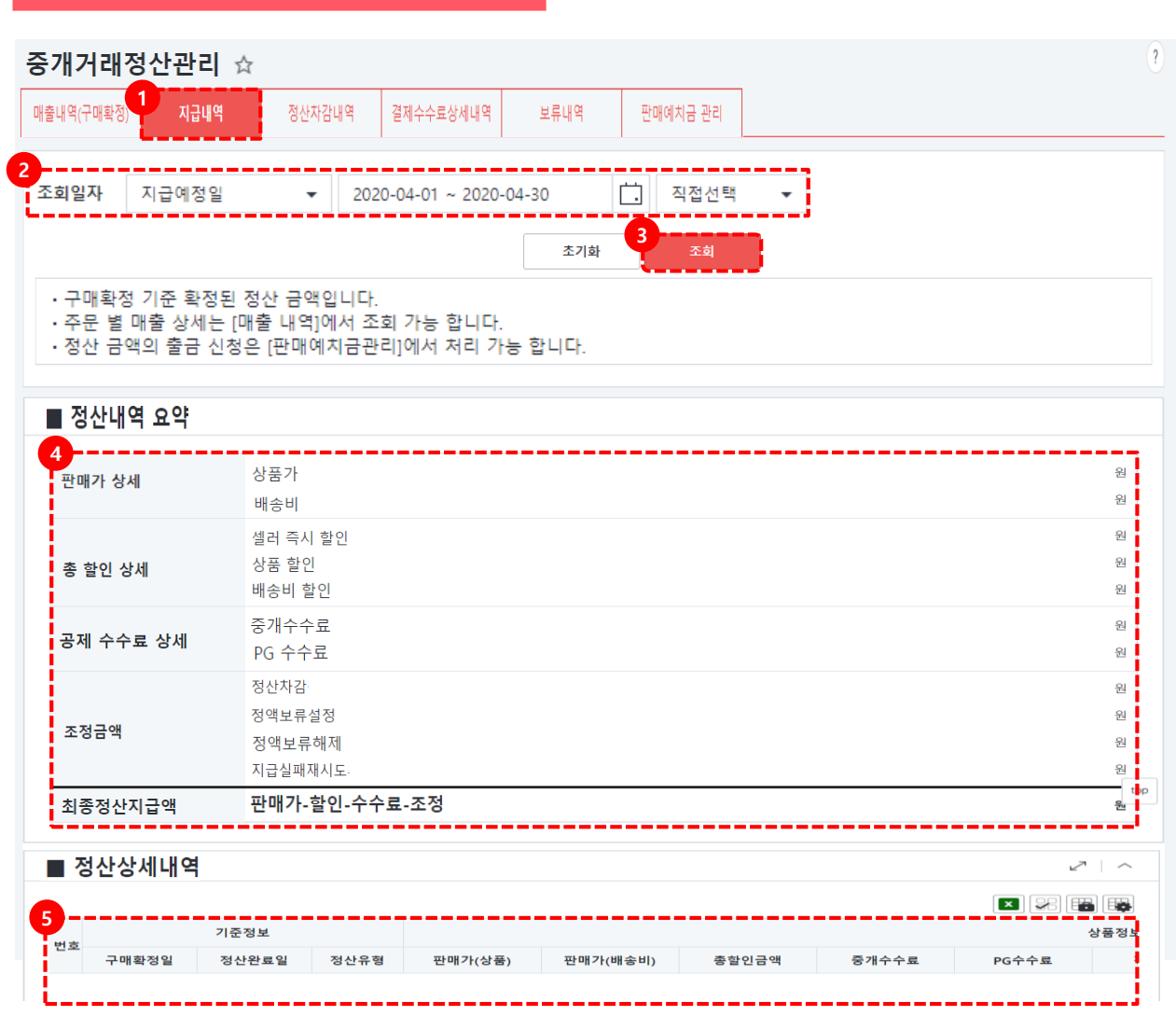

#### 정산관리 > 중개거래정산관리 화면

지급내역 탭에서 매출내역에 대한 요약정보를 확인할 수 있습니다.

① [지급내역] 탭을 클릭합니다.

지급예정일, 구매확정일 중 택 1하여
 조회일자를 선택합니다.

③ [조회] 버튼을 클릭합니다.

④ 정산내역 요약에 대한 정보를 확인할 수 있습니다.

⑤ 정산상세내역을 확인할 수 있습니다.

## 1-4. 정산차감내역(업체차감)

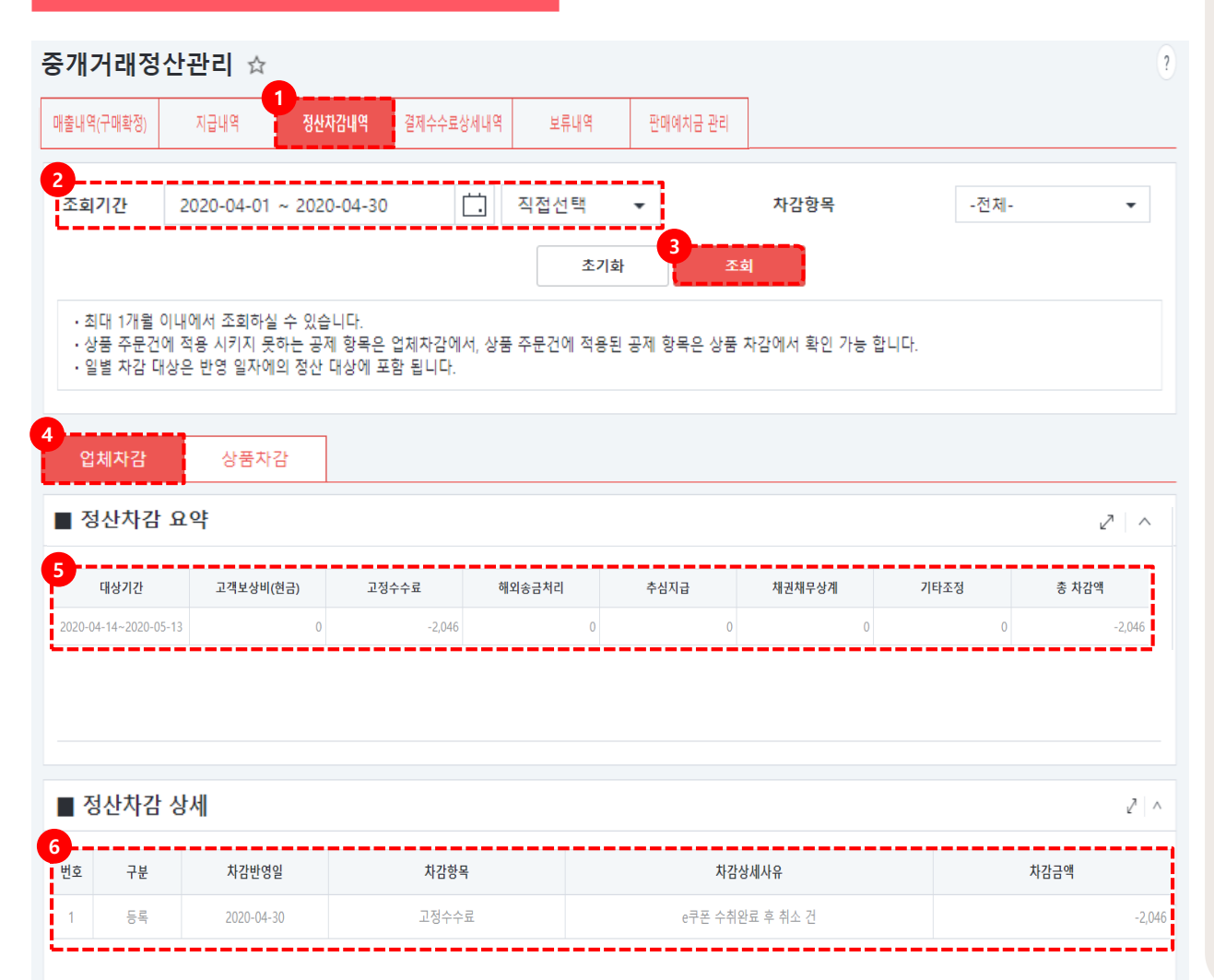

#### 정산관리 > 중개거래정산관리 화면

업체단위 예치금 차감 항목 내역을 제공하는 화면입니다.

① [정산차감내역] 탭을 클릭합니다.

② 조회할 기간을 설정합니다.

③ [조회]버튼을 클릭합니다.

④ [업체차감]탭을 클릭합니다.

⑤ 셀러단위로 차감되는 정산 항목에 대한 요약 내역을 확인 할 수 있습니다.

⑥ 정산차감 상세 항목에서 차감반영일,

상세사유 등 상세내역을 확인할 수 있습니다.

## 1-4. 정산차감내역(상품차감)

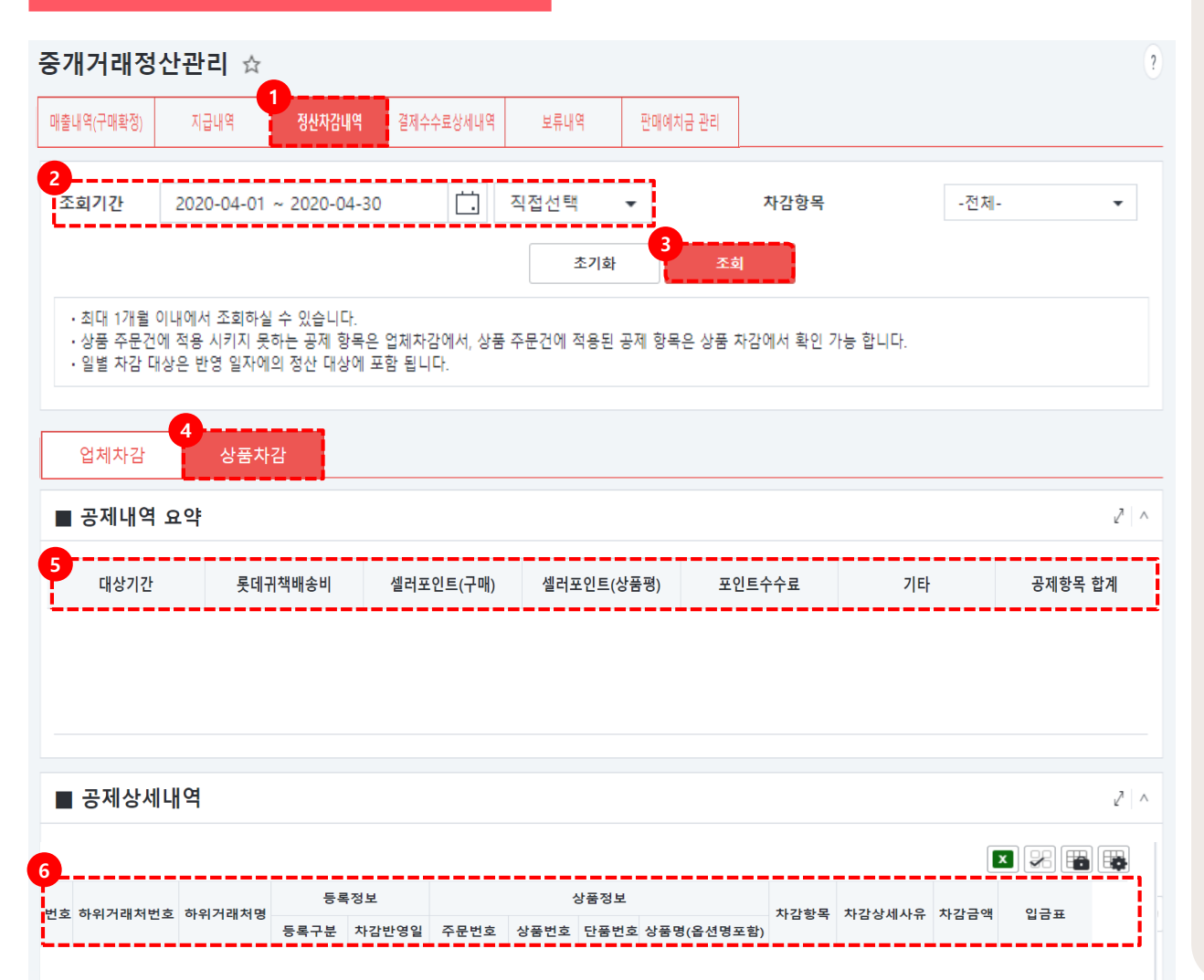

#### 정산관리 > 중개거래정산관리 화면

업체단위 예치금 차감 항목 내역을 제공하는 화면입니다.

① [정산차감내역] 탭을 클릭합니다.

② 조회할 기간을 설정합니다.

③ [조회]버튼을 클릭합니다.

④ [상품차감]탭을 클릭합니다.

⑤ 셀러단위로 공제되는 정산 항목에 대한 내역을 확인 할 수 있습니다.

⑥ 공제 상세 항목에서 거래처별 등록정보,상품정보에 대한 상세내역을 확인할 수있습니다.

## 1-5. 결제수수료상세 내역

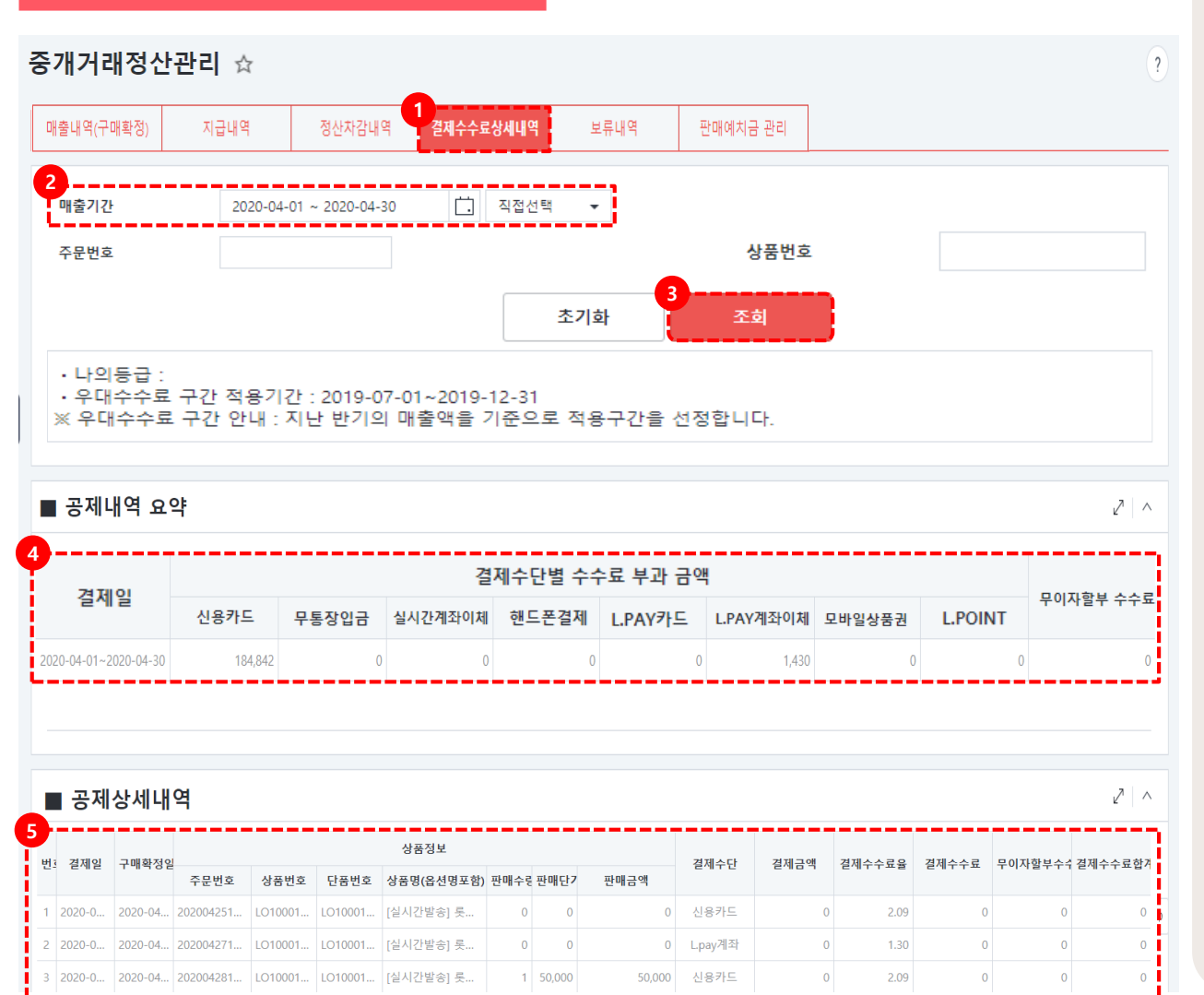

#### 정산관리> 중개거래정산관리 화면

※ PG사의 결제 수수료 항목에 대한

상세내역을 조회할 수 있는 화면 입니다.

① [결제수수료상세내역] 탭을 클릭합니다.

② 조회 기간을 선택합니다.

③ [조회]버튼을 클릭합니다.

④ 공제되는 정산 항목에 대한 내역을 확인할 수 있습니다.

⑤ 공제상세내역 리스트에서 상품정보별 공제상세내역을 확인할 수 있습니다.

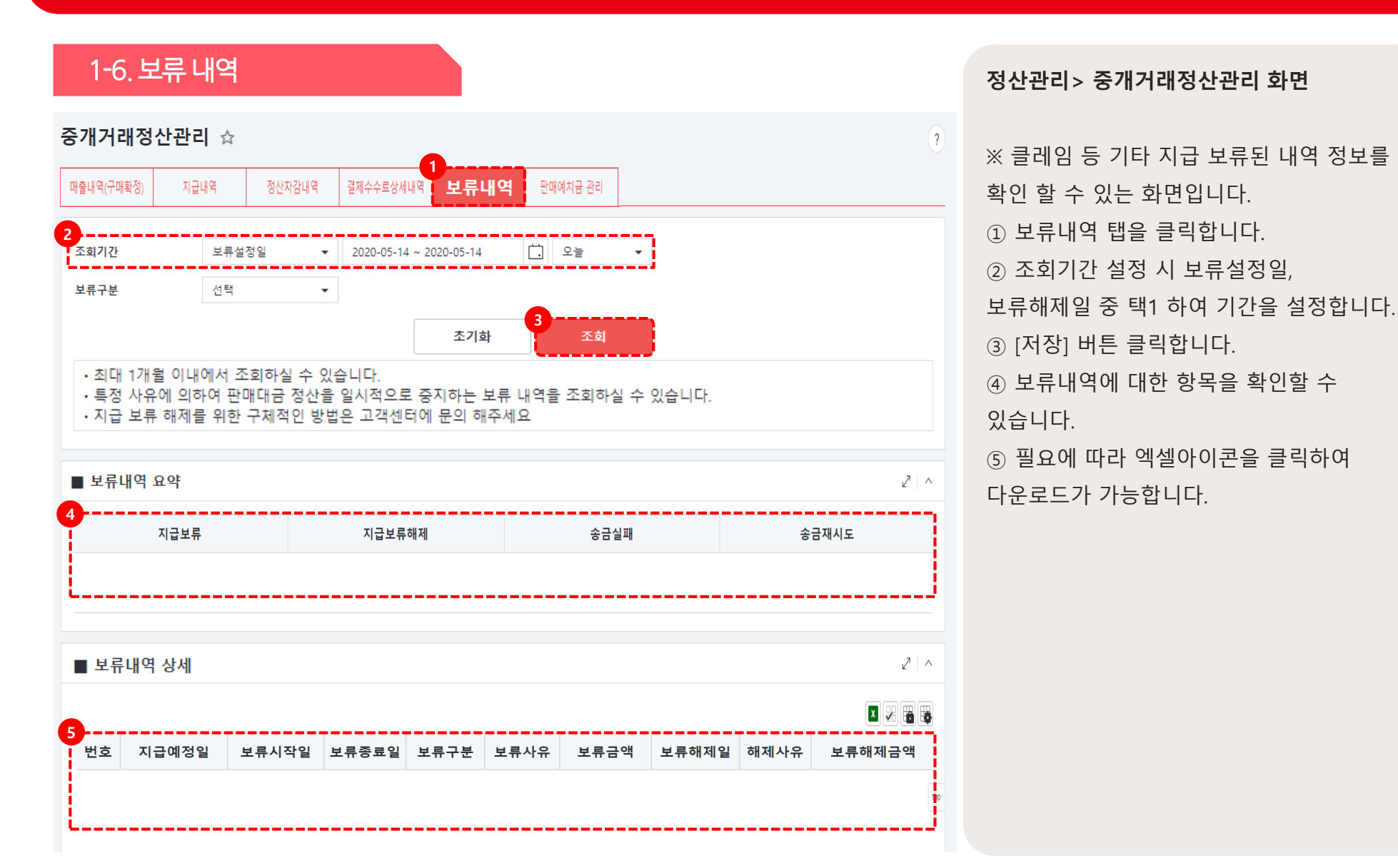

롯데ON 정산관리 매뉴얼

### 1-7. 판매 예치금 관리

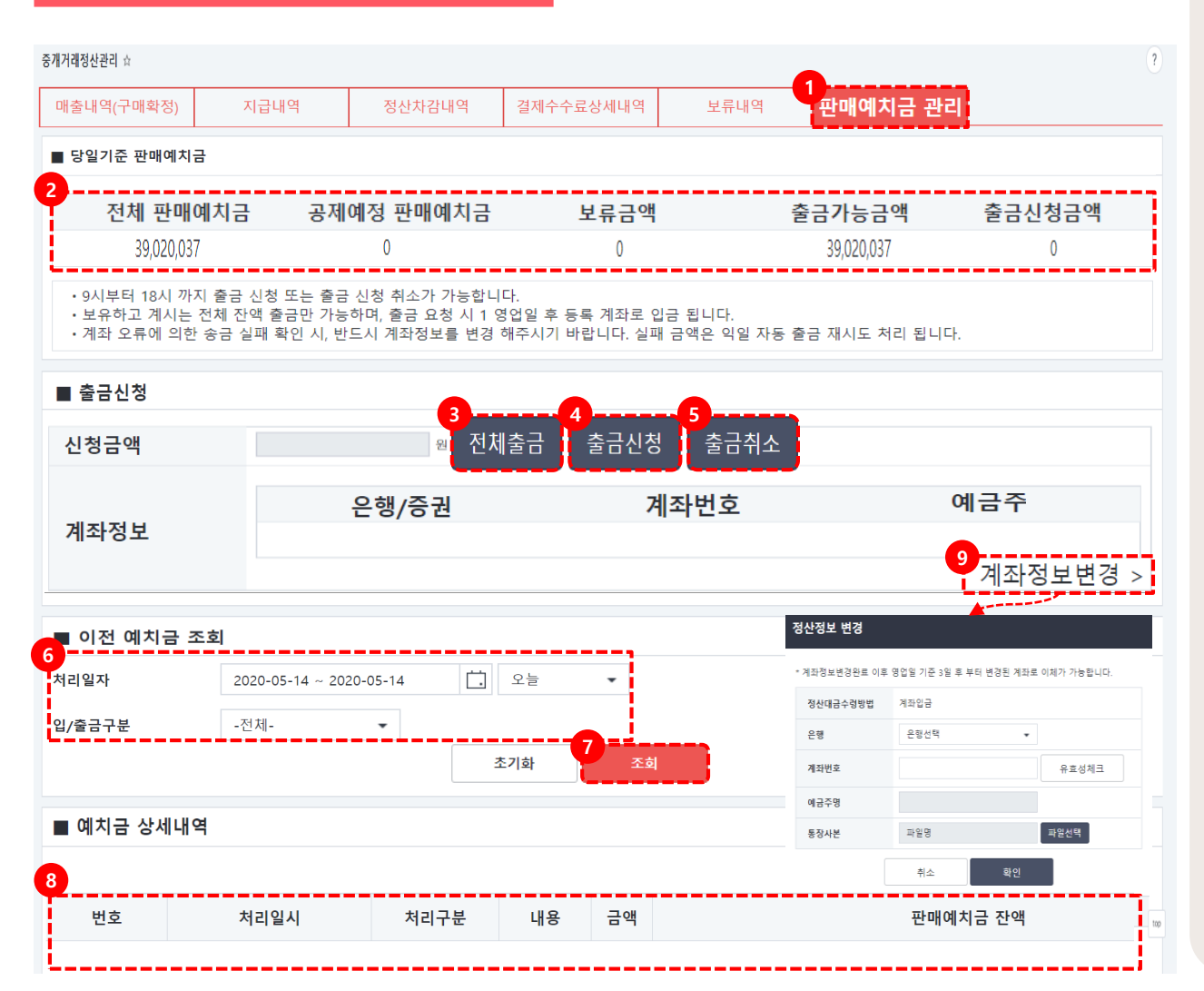

#### 정산관리 > 중개거래정산관리 화면

※ 판매예치금 내역 조회 및 출금할 수 있는 화면입니다.

 1 판매예치금 관리 탭을 클릭합니다.
 2 당일 기준의 판매예치금, 공제예정 판 매예치금, 보류금액 등을 확인할 수 있습니다.
 3 전체출금 버튼을클릭합니다. 금액 전체를 입력합니다. 출금은 전체 금액만 가능하고 일부 금액만 출금이 불가능합니다.

④ 신청금액을 확인 후 [출금신청]버튼을 클릭합니다.

⑤ 출금신청을 취소할 경우 [출금취소]버튼을 클릭합니다.

⑥ 이전 예치금 조회시 조회하고자 하는일자를 설정합니다.

⑦ [조회]버튼을 클릭합니다.

⑧ 설정한 기간 동안의 예치금 상세내역을확인할 수 있습니다.

⑨ 판매자의 계좌정보가 변경된 경우[계좌정보변경] 신청버튼을 클릭하여정보를 변경할 수 있습니다.

2-1. 세금계산서 관리 화면

2-2. 세금계산서 관리

## 2-1. 세금계산서관리 화면

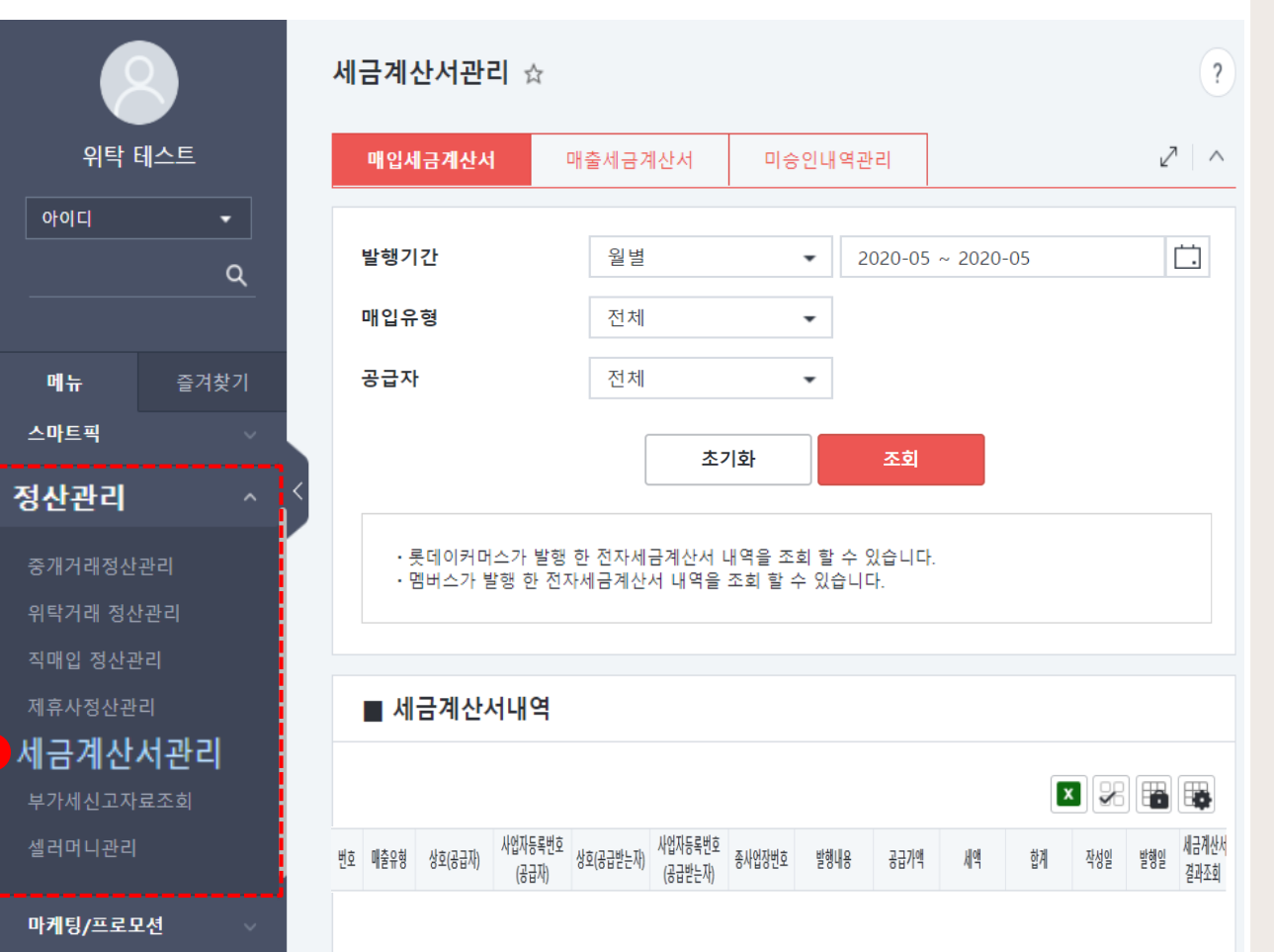

#### 정산관리> 중개거래정산관리 화면

롯데e커머스(중개) 및 롯데멤버스(PG사)에서 셀러에게 발행한 세금계산서 내역을 확인할 수 있는 화면입니다.

 3 정산관리의 세금계산거관리 메뉴를 클릭합니다.

## 2-2. 매입세금계산서

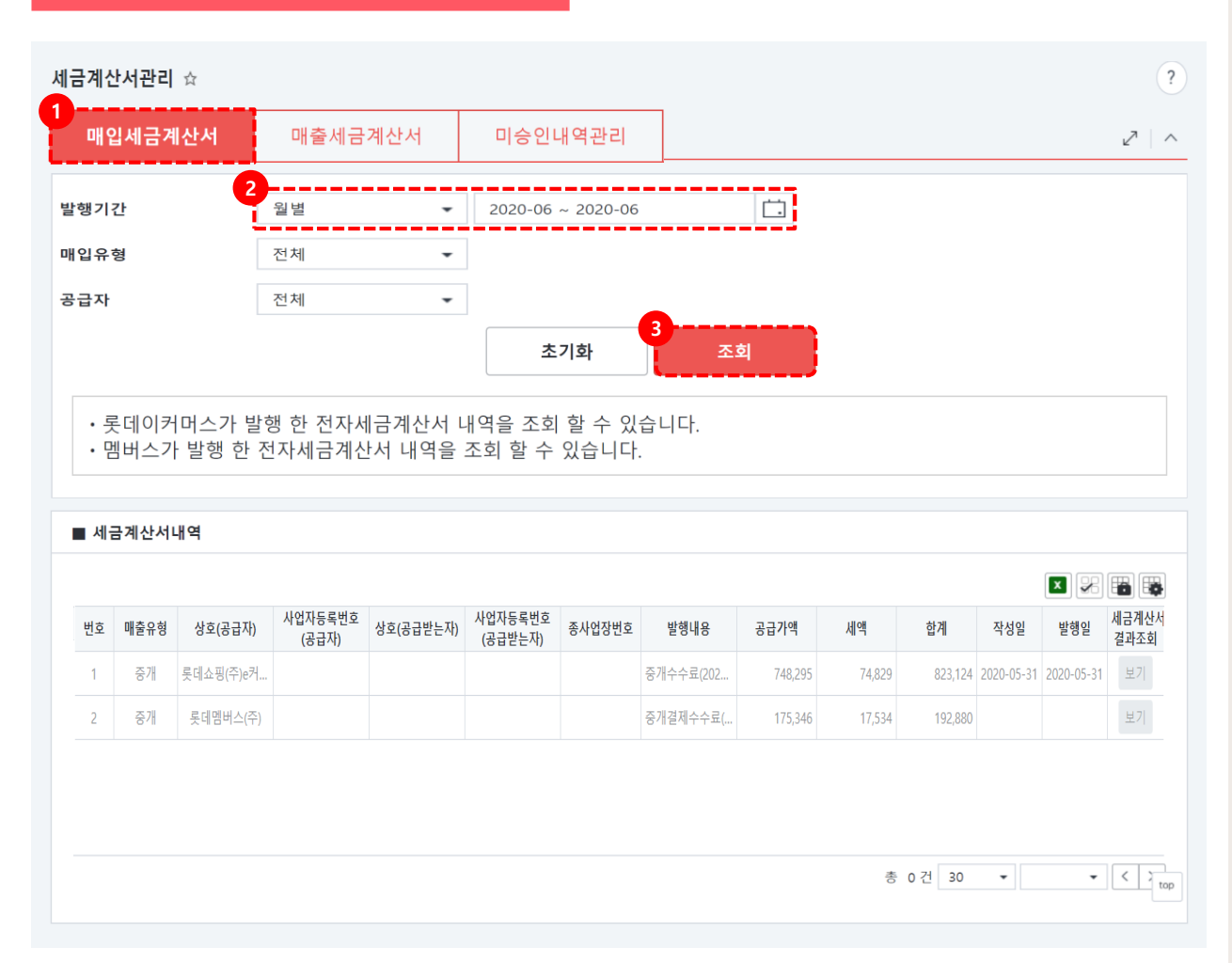

#### 정산관리> 중개거래정산관리 화면

- ① 발행기간을 월별로 설정합니다.
- ② [조회]버튼을 클릭합니다.
- ③ 세금계산서 내역에서 롯데e커머스,

롯데멤버스에서 발행한 세금 계산서 내역을 확인할 수 있습니다.

### ※ 중개수수료 발행금액 = 매출내역 중개수수로 금액+정산차감내역 고정수수료 금액

※ 결제수수료 발행금액 = 매출내역 결제수수료+정산차감내역 포인트수수료 금액

※ 매출세금계산서와 미승인내역관리는중개거래 정산에 해당하지 않습니다.

## 2-2. 매입세금계산서

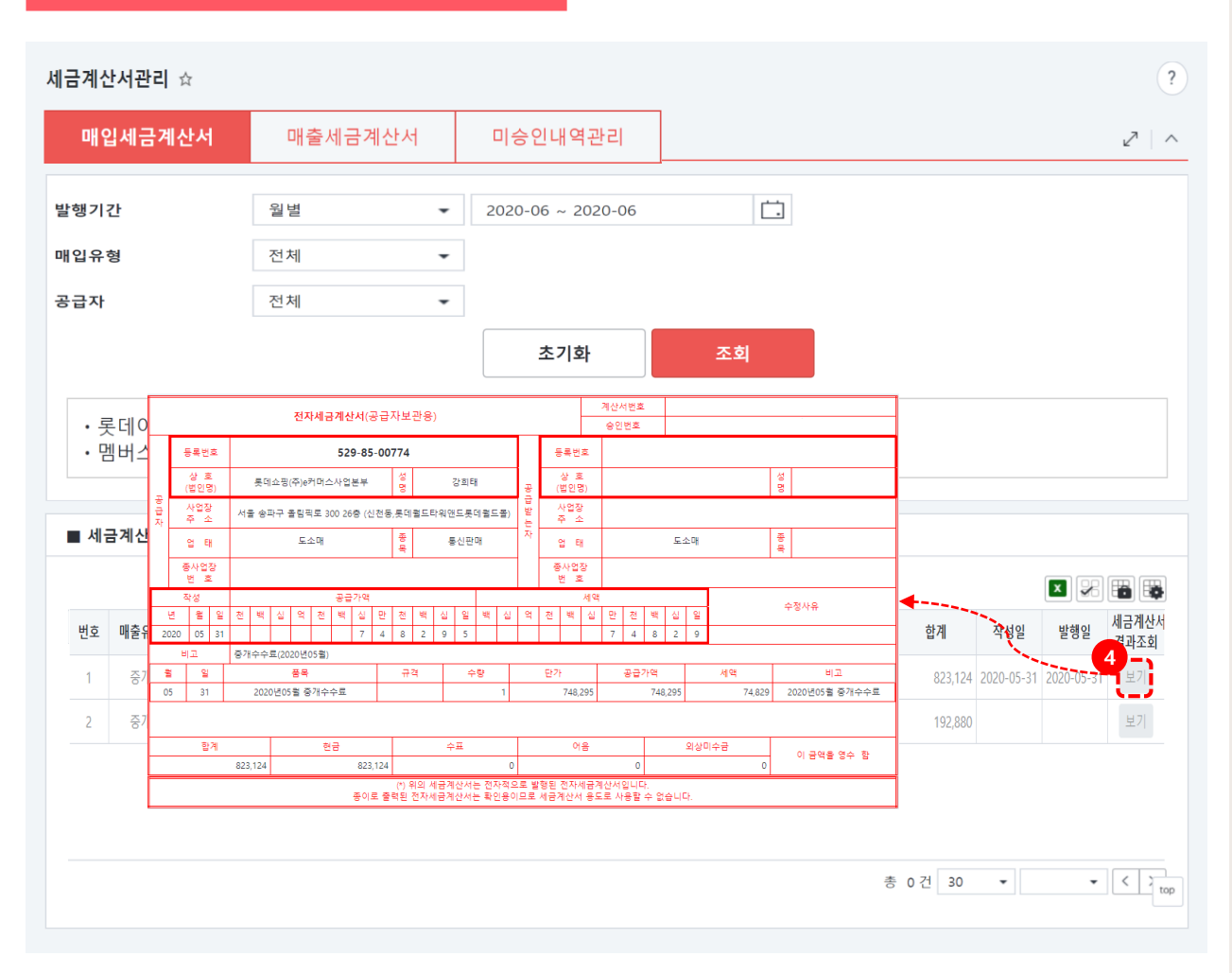

#### 정산관리> 중개거래정산관리 화면

④ [보기]버튼을 클릭하면 세금계산서 확인이 가능합니다.

※ 매출세금계산서와 미승인내역관리는 중개거래 정산에 해당하지 않습니다.

# 03. 부가세 신고 자료 조회

3-1. 부가세 신고 자료 조회 화면

3-2. 부가세 신고 자료 조회

## 03. 부가세신고자료 조회

## 3-1. 부가세신고자료 조회 화면

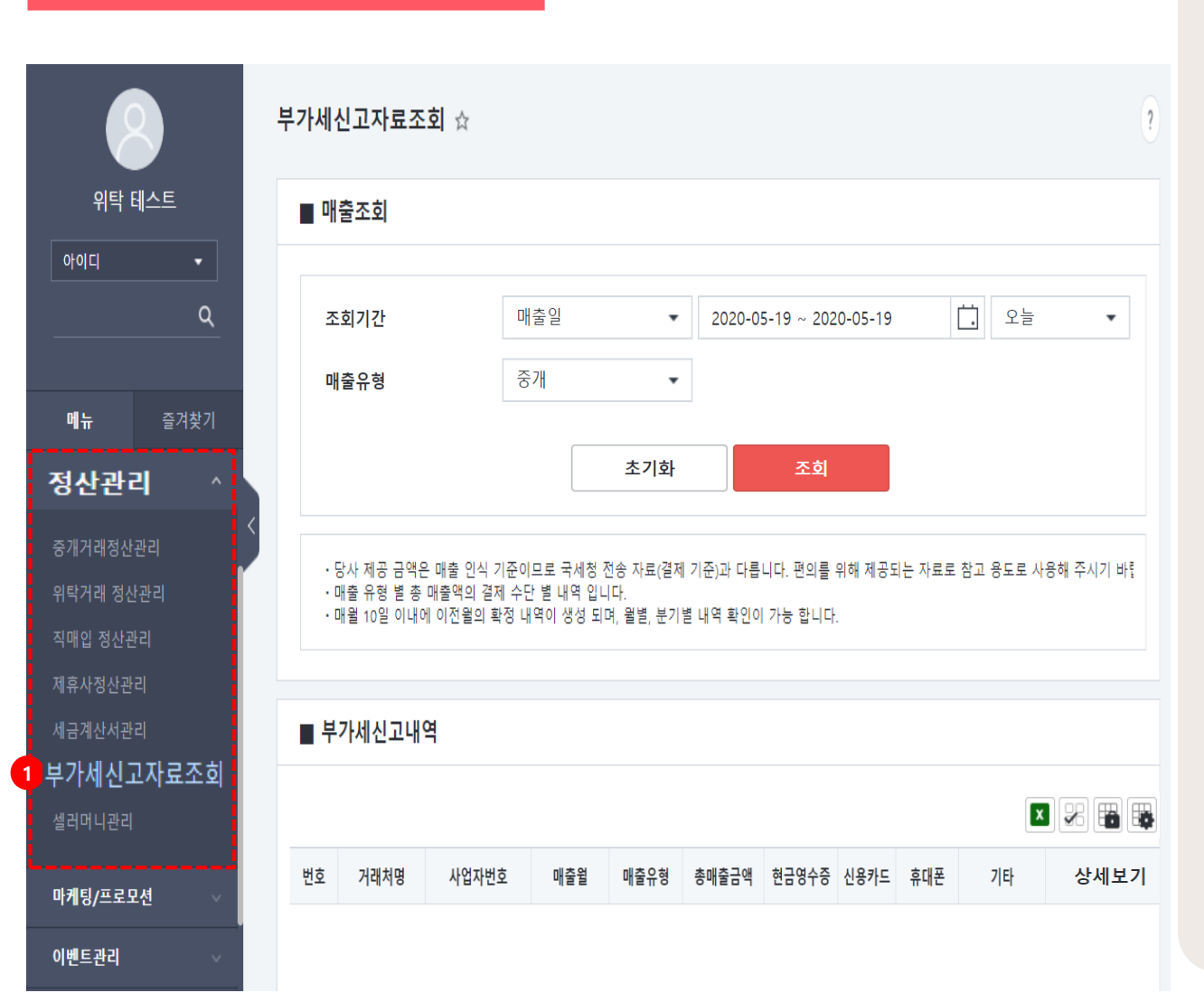

부가세 신고자료 조회하면에서는 롯데ON에서 발생한 매출에 대한 부가세 신고내역을 조회할 수 있는 화면입니다.

 ③ 정산관리의 부가세신고자료조회 메뉴를 클릭합니다.

롯데ON 정산관리 매뉴얼

## 03. 부가세신고자료 조회

## 3-2. 부가세신고자료 조회

| 매출 유형       전체       조회         초기화       조회         당사 제공 금액은 매출 인식 기준이므로 국세청 전송 자료(결제 기준)과 다릅니다. 편의를 위해 제공되는 자료로 참고 용도로 사용해 주시기 바람 매출 유형 별 총 매출액의 결제 수단 별 내역 입니다.<br>매월 10일 이내에 이전월의 확정 내역이 생성 되며, 월별, 분기별 내역 확인이 가능 합니다.         부가세신고내역       미출월       매출원       매출유형       총매출금액       현금영수증       신용카드       휴대폰       기타         101       102       102       102       3891,660       0       0       0       8,891,660 | 조회         릅니다. 편의를 위해 제공되는 자료로 참고 용도로 사용해 주시기 바랍니다.         이 가능 합니다.         볼금액       한금영수증       신용카드       휴대폰       기타       상세보기 |
|----------------------------------------------------------------------------------------------------|----------------------------------------------------------------------------------------------------|
| 초기화       조회         당사 제공 금액은 매출 인식 기준이므로 국세청 전송 자료(결제 기준)과 다릅니다. 편의를 위해 제공되는 자료로 참고 용도로 사용해 주시기 바랍         매월 10일 이내에 이전월의 확정 내역이 생성 되며, 월별, 분기별 내역 확인이 가능 합니다.         ***********************************                                                                                                    | 조회         릅니다. 편의를 위해 제공되는 자료로 참고 용도로 사용해 주시기 바랍니다.         이 가능 합니다.         또 문 문 문 문 문 문 문 문 문 문 문 문 문 문 문 문 문 문 문                  |
| 당사 제공 금액은 매출 인식 기준이므로 국세청 전송 자료(결제 기준)과 다릅니다. 편의를 위해 제공되는 자료로 참고 용도로 사용해 주시기 바랍<br>매출 유형 별 총 매출액의 결제 수단 별 내역 입니다.<br>매월 10일 이내에 이전월의 확정 내역이 생성 되며, 월별, 분기별 내역 확인이 가능 합니다.<br>부가세신고내역<br><u>후 거래처명 사업자번호 매출월 매출유형 총매출금액 현금영수중 신용카드 휴대폰 기</u> 타<br>202005 중개 8,891,660 0 0 0 8,891,660                                                                                                    | 릅니다. 편의를 위해 제공되는 자료로 참고 용도로 사용해 주시기 바랍니다.<br>이 가능 합니다.<br>▲ 관 관 관 관 관 관 관 관 관 관 관 관 관 관 관 관 관 관 관                                       |
| 당사 제공 금액은 매출 인식 기준이므로 국세청 전송 자료(결제 기준)과 다릅니다. 편의를 위해 제공되는 자료로 참고 용도로 사용해 주시기 바랍<br>매출 유형 별 총 매출액의 결제 수단 별 내역 입니다.<br>매월 10일 이내에 이전월의 확정 내역이 생성 되며, 월별, 분기별 내역 확인이 가능 합니다.<br>부가·세신고·내역<br>호 <u>거래처명 사업자번호 매출월 매출월 매출유형 총매출금액 현금영수증 신용카드 휴대폰 기</u> 다                                                                                                    | 릅니다. 편의를 위해 제공되는 자료로 참고 용도로 사용해 주시기 바랍니다.<br>이 가능 합니다.<br>▲ 관광 중 관광 문 문 문 문 문 문 문 문 문 문 문 문 문 문 문 문 문 문                                 |
| SAN 제공 미국은 데일 전국 가단어 국제 중 전경 가표(24) 가표(24) 적 합니다.<br>매월 10일 이내에 이전월의 확정 내역이 생성 되며, 월별, 분기별 내역 확인이 가능 합니다.           부가세신고내역           호         거래처명         사업자번호         매출월         email 문유형         email 문제 출매출금액         한금영수증         신용카드         휴대폰         기타           2         202005         중개         8,891,660         0         0         0         8,891,660                                                 | 입니다. 신국을 위해 제공되는 지표로 담고 공도로 제공에 무재가 다입니다.<br>이 가능 합니다.<br>[월금액 현금영수증 신용카드 휴대폰 기타 상세보기                                                   |
| 대월 10일 이내에 이전월의 확정 내역이 생성 되며, 월별, 분기별 내역 확인이 가능 합니다.<br>부가세신고내역<br>호 <u>거래처명 사업자번호 매출혈 매출유형 총매출금액 현금영수증 신용카드 휴대폰 기타</u> 202005 중개 8,891,660 0 0 0 8,891,66                                                                                                    | 이 가능 합니다.                                                                                                    |
| 보 가세신고내역         호       거래처명       사업자번호       매출월       매출유형       총매출금액       현금영수증       신용카드       휴대폰       기타         202005       중개       8,891,660       0       0       0       8,891,660                                                                                                    | 출금액 현금영수증 신용카드 휴대폰 기타 상세보기                                                                                                    |
| 보       시업자번호       - 대출월       - 대출유형       총매출금액       현금영수증       신용카드       휴대폰       기대         2       1       202005       중개       8,891,660       0       0       0       8,891,660                                                                                                    | · 한금영수증 신용카드 휴대폰 기타 상세보기                                                                                                    |
| 보       거래처명       사업자번호       매출월       매출유형       총매출금액       현금영수증       신용카드       휴대폰       기타         I       1       202005       중개       8,891,660       0       0       0       8,891,660                                                                                                    | 출금액 현금영수증 신용카드 휴대폰 기타 상세보기                                                                                                    |
| 호         거래처명         사업자번호         매출월         매출유형         총매출금액         현금영수증         신용카드         휴대폰         기타           I         202005         중개         8,891,660         0         0         0         8,891,660                                                                                                    | 출금액 현금영수중 신용카드 휴대폰 기타 상세보기                                                                                                    |
| 호         거래처명         사업자번호         매출월         매출유형         총매출금액         현금영수증         신용카드         휴대폰         기타           I         202005         증개         8,891,660         0         0         0         8,891,660                                                                                                    | 출금액 현금영수중 신용카드 휴대폰 기타 상세보기                                                                                                    |
| 오         기대사항         사업사인오         배출표         배출 등 배출 금액         인 급 3 가 5         인 경 가 드         유내건         기 대           1         202005         중개         8,891,660         0         0         0         8,891,660                                                                                                    | 1월금액 원금경구중 원광기드 유내폰 기다 경제모기                                                                                                    |
|                                                                                                    | 91.660 0 0 8.891.660 다운로드                                                                                                    |
|                                                                                                    |                                                                                                    |
|                                                                                                    |                                                                                                    |
|                                                                                                    |                                                                                                    |
|                                                                                                    |                                                                                                    |
|                                                                                                    |                                                                                                    |

#### 정산관리> 부가세신고자료조회 화면

 ① 조회기간: 조회하고자 하는 기간을 설정합니다.

② [조회]버튼을 클릭합니다.

③부가세신고 내역 리스트에서

총매출금액을 확인할 수 있습니다.

④ [다운로드]버튼을 클릭하여 해당 자료를

엑셀로 다운 받을 수 있습니다.

- 4-1. 셀러머니 정책
- 4-2. 셀러머니 관리 화면
- 4-3. 셀러머니 관리
- 4-4. 셀러머니 충전

## 4-1. 셀러머니 정책

| 구분                   | 내용                                                    |                                                                                                    |  |  |
|----------------------|-------------------------------------------------------|----------------------------------------------------------------------------------------------------|--|--|
| 무상 셀러머니<br>(프로모션 머니) | 무상지급 행사로 지                                            | 급받는 셀러머니로 부가서비스 전용, 광고전용에 사용                                                                        |  |  |
| 유상 셀러머니<br>(충전머니)    | 셀러가 결제수단을 통해 수동 또는                                    | 는 자동 충전(적립)한 셀러머니로 부가서비스, 광고서비스 사용 가능                                                               |  |  |
|                      | 광고비자동충전                                               | 사용금액이 광고비잔액 이상일 때만 사용처리 가능<br>예) 광고비 잔액: 3,000원, 사용금액: 150,000원 일 경우 설정한 금액이 자동 충전                  |  |  |
| 11.8                 | 광고비수동결제                                               | 사용금액이 광고비잔액 이상일 때만 사용처리 가능<br>150,000>35,000                                                        |  |  |
| 사망                   | 부가서비스결제                                               | 사용금액이 부가서비스잔액 이상일 때만 사용처리 가능<br>150,000>75,000                                                      |  |  |
|                      | 구매확정 후 환불                                             | 사용금액이 셀러충전잔액 이상일 때만 사용처리 가능<br>150,000> 25,000                                                      |  |  |
| 사용 차감 순서             | 비현금성 > 만료 임박건 > 선입선출(적립                               | 일련번호순) (현금성의 현금/신용카드 결제수단별 차감순을 두지 않음)                                                              |  |  |
|                      | 광고비 차감분 환불금액 복원                                       | 광고비 결제용 차감으로 즉시 사용 및 환불 요청을 통한 자동 복원 처리                                                             |  |  |
| 사용취소                 | 부가서비스 중도해지 신청<br>사용취소 금액 복원                           | 해지 신청 시점 기준 즉시 복원 처리.                                                                               |  |  |
|                      | 부가서비스 구매 시 사용한<br>셀러머니의 사용기한이 만료된 경우<br>환불금액 복원 1회 처리 | 예) 부가서비스(연간 사용분) 구매 후, 1개월 사용 후 취소 시,<br>구매 에 사용한 셀러머니의 사용기한이 만료된 경우,<br>• 사용기한을 사용취소처리일자 +1일로 변경처리 |  |  |
|                      | 충전머니(유상)                                              | 5년                                                                                                  |  |  |
| 사용기한                 | 프로모션머니(무상)                                            | • 발급일로부터 N일<br>(예시) N = 1일이고, 2019년 5월 31일 오후 3시에 지급하면, 만료일시는 2019년 6월 1일 23시 59분 59<br>초           |  |  |
|                      | 환불대상                                                  | 충전머니(유상)                                                                                            |  |  |
| 환불                   | 환불조건                                                  | 후차감 광고서비스 중단완료, CS 클레임처리 완료 시 환불가능.                                                                 |  |  |
|                      | 환불처리기간                                                | 환불요청 시점 기준 2~3영업일                                                                                   |  |  |

4-2. 셀러머니관리 화면 🗮 🕖 광고주운영가이드 확인하기 ? 셀러머니관리 ☆ 위탁 테스트 거래일자 \* 📋 최근1개월 🗸 2020-04-16 ~ 2020-05-16 아이디 거래항목 전체 ▼ 전체 ▼ 취소거래만 보기 Q 초기화 조회 메뉴 즐겨찾기 셀러머니 현재 잔액 정산관리 충전 충전머니 무상지급머니 위탁거래 정산관리 **()** 원 100,000 원 직매입 정산관리 광고서비스 전용 만료예정확인  $\sim$ 만료예정확인 (1건)  $\vee$ 세금계산서관리 셀러머니관리 셀러머니 적립/사용내역 2 ^ 마케팅/프로모션 X % 📆 👪 이벤트관리 거래일자 거래항목 NO 스토어관리

※ 셀러머니 사용 내역 조회, 잔액 조회와충전을 할 수 있는 메뉴입니다.셀러머니는 광고집행 시 사용가능합니다.

 1) 정산관리의 셀러머니관리 메뉴를 클릭합니다.

4-3. 셀러머니관리

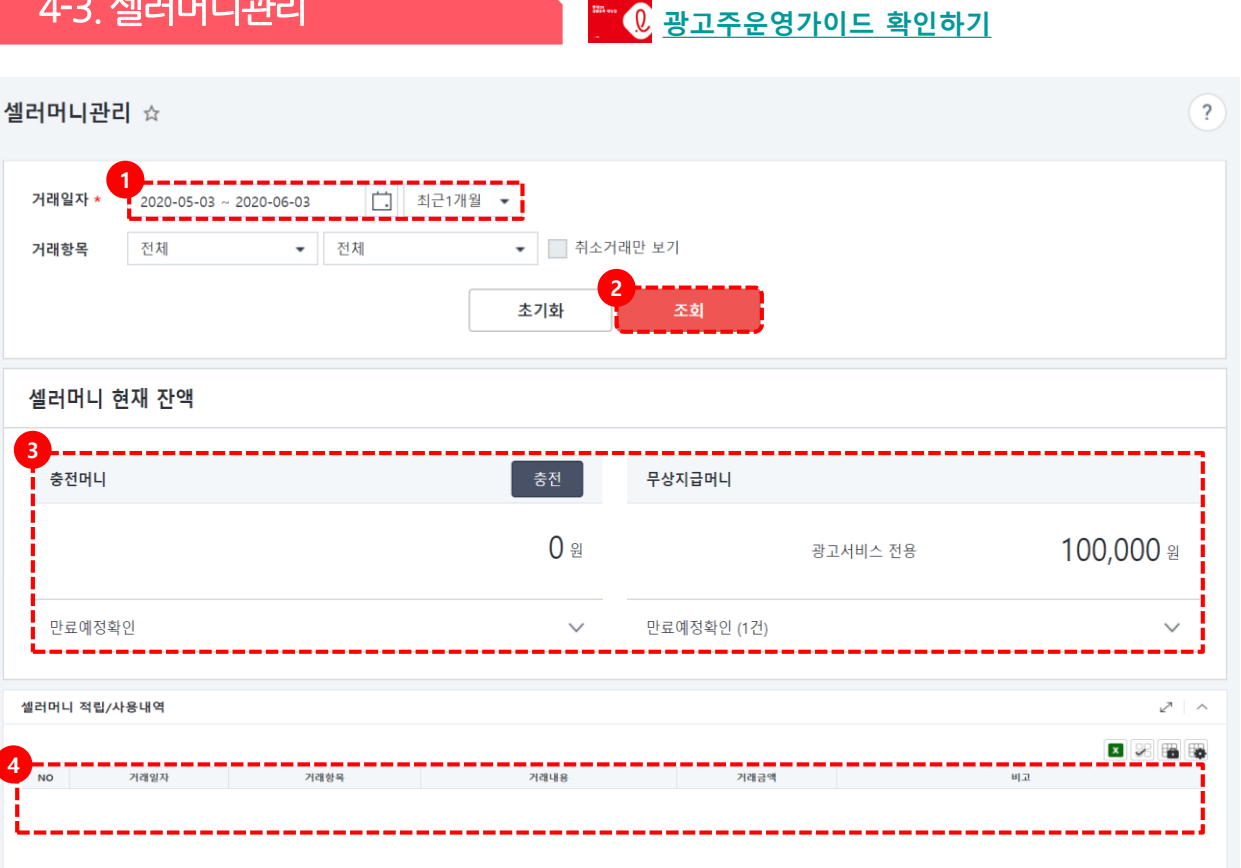

- 중전 전액 취소는 가능하나 사용 후 남은 셀러머니에 대해서는 환불이 불가합니다. (환불 가능 조건: 충전 전액 취소(결제 후 180일내), 클릭광고 계정 OFF상태 (클릭광고 > 클릭광고관리 > 계정정보 > 계정광고 OFF))

총 0건 30 🔹

• < >

정산관리> 셀러머니관리 화면

① 거래일자를 선택합니다. ② [조회]버튼을 클릭합니다. ③ 셀러머니 현재 잔액 리스트에서 충전머니, 무상지급 머니의 잔액 확인과 셀러머니를 충전할 수 있습니다. ④ 조회 기간 동안의 셀러머니 적립/사용 내역을 확인할 수 있습니다.

주의사항 안내

- 충전한 셀러머니는 현금으로 인출이 불가합니다.

#### 롯데ON 정산관리 매뉴얼

| 4-3. 셀러머니 충전                                                      |                                           |                          |          |          |                      |
|-------------------------------------------------------------------|-------------------------------------------|--------------------------|----------|----------|----------------------|
| 셀러머니관리 ☆                                                          |                                           |                          |          |          | ?                    |
| 거래일자 ★ 2020-05-03 ~ 2020-06-03<br>거래항목 전체 ▼ 전체                    | 최근1개월 🔹                                   | 개만 보기<br><b>조회</b>       |          |          |                      |
| 셀러머니 현재 잔액                                                        |                                           |                          |          |          |                      |
| 충전머니                                                              | 1<br>충전                                   | 무상지급머니                   |          |          |                      |
|                                                                   | <u>0</u> ස                                |                          | 광고서비스 전용 |          | 100,000 <sub>ਈ</sub> |
| 만료예정확인                                                            | ~                                         | 만료예정확인 (1건)              |          |          | $\sim$               |
| 셀러머니 적립/사용내역                                                      |                                           |                          |          |          | ~ ~                  |
| NO 거개일자 거래형목                                                      | 거래내용                                      | 거래금액                     |          | uja      |                      |
| 주의사항 안내<br>- 충전한 셀러머니는 현금으로 인출이 불가협<br>- 충전 전액 취소는 가능하러 사용 후 남은 성 | 합니다.<br>실러머니에 대해서는 환<br>300년 110 - 리파고 개혁 | 률이 불가합니다.<br>OFF4년 (키리가기 |          | 총 0 건 30 |                      |

### 정산관리> 셀러머니관리 화면

① 셀러머니 현재 잔액 리스트에서 [충전] 버튼을 클릭합니다.

# 04. 셀러머니관리

## 4-4. 셀러머니 충전 (일반충전)

#### 셀러머니 충전 일반충전 자동충전 1,000원 단위입력 원 2 충전금액 \* 1회 충전 금액은 최소 1.000원이며 1.000단위로 충전 가능합니다. \* 실시간 계좌이체는 1일 1계좌기준 최대 200만원까지 충전 가능합니다. 신용카드 실시간 계좌이체 결제수단 \* ✔ 다음 충전시 결제수단으로 사용합니다. 4 카드선택 \* 카드선택 • 할부선택 • 5 할부방식 \* \* 할부 결제를 진행한 경우, 카드사 정책에 따라 결제 취소 금액이 상이할 수 있습니다. (카드사 청구 후 취소 시) ✓ 전체동의 (필수) 전자금융거래 이용약관 보기 6 결제이용 약관 \star (필수) 개인정보의 수집 및 이용에 대한 동의 보기 (필수) 개인정보의 제공 및 위탁동의 보기 (안내) 전자금융거래 이용자 유의사항 보기

취소

충전하기

#### 정산관리> 셀러머니관리 화면

 [일반충전]탭을 클릭합니다.
 충전금액을 입력합니다.
 결제수단을 선택 합니다. 다음에도 동일한 충전 결제수단을 사용할 경우 체크박스에 체크해주세요.
 신용카드를 선택한 경우 카드사를 선택합니다.
 할부방식을 선택합니다.
 이용약관 확인 후 체크박스에 체크 해주세요.
 [충전하기] 버튼을 클릭하면 충전이 완료 됩니다.

※실시간 계좌이체는 결제 이용약관 전체 선택 후 충천하기 버튼을 클릭하면 결제대행사의 온라인 계좌이체화면으로 연결됩니다.

## 4-4. 셀러머니 충전 (자동충전)

| 셀러머니 충전         |                                                                                                    |
|-----------------|----------------------------------------------------------------------------------------------------|
| 일반충전 1 자동충전     |                                                                                                    |
| 2 자동충전 금액설정 *   | 잔액이 1,000원 단위입력 원 아래로 내려가면 1,000원 단위입력 원을 충전합니다.                                                                                                    |
| 3 월 충전한도액 *     | <ul> <li>한 달에 최대 1,000원 단위입력 원 까지만 충전됩니다.</li> <li>*당 월 자동 충전된 금액을 기준으로 한도액을 체크합니다.</li> </ul>                                                                                                    |
| 카드번호 *          | *자동충전 가능 카드<br>롯데,국민,현대,BC,삼성,하나,농협,우리,씨티,광주,카카오뱅크                                                                                                    |
| 카드구분 *          | <ul> <li>개인카드</li> <li>법인카드</li> </ul>                                                                                                    |
| 유효기간(MM/YY) *   | MM 월 YY 년                                                                                                    |
| 카드 비밀번호 *       |                                                                                                    |
| 5 소유자명 *        | 소유자명                                                                                                    |
| 6 생년월일(사업자번호) * |                                                                                                    |
| 7<br>전화번호 *     |                                                                                                    |
| 8 결제이용 약관 *     | ✓ 전체동의       보기         ✓ (필수) 전자금융거래 이용약관       보기         ✓ (필수) 개인정보의 수집 및 이용에 대한 동의       보기         ✓ (필수) 개인정보의 제공 및 위탁등의       보기         ✓ (필수) 정기과금 이용약관       보기         (안내) 전자금융거래 이용자 유의사항       보기 |
|                 | 9 설정저장                                                                                                    |

#### 정산관리> 셀러머니관리 화면

① 자동충전탭을 선택합니다.

② 자동충전 금액을 설정합니다.

예) 잔액이 2,000원 아래로 내려가면

150,000원을 충전합니다.

③ 월 충전한도액을 입력합니다.

④ 카드정보를 정확하게 입력해주세요.

⑤ 카드 소유자명을 입력합니다.

⑥ 카드 소유자의 생년월일 또는 사업자번호를 입력합니다.

⑦ 담당자 또는 카드소유자의 전화번호를

⑧ 결제이용약관 확인 후 체크박스에

체크해주세요.

⑨ 정보가 모두 입력되면 [설정저장]버튼을 클릭합니다.

### 판매예치금 적립은 언제되나요?

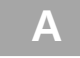

0

판매예치금은 고객 구매확정 D+1일에 자동으로 적립되며, 구매확정은 배송완료 D+8일 이내에 자동으로 확정됩니다.

- Q 중개거래와 관련된 세금계산서는 1개만 발행이 되나요?
- A 중개거래와 관련된 세금계산서는 중개수수료 1건, 결제수수료 1건 총 2건이 발행되며, 중개수수료는 '롯데e커머스'에서, 결제수수료는 '롯데멤버스'에서 발행됩니다.

### Q 정산대금은 지급 주기는 어떻게 되나요?

- A 출금신청가능한 시간은 매일 9시~ 18시까지 신청(취소) 가능합니다. 신청한 금액은 익일(영업일) 지정계좌로 지급받으실 수 있습니다. 이외 시간은 출금신청 및 출금취소가 불가능합니다.
- Q 구매확정 후 반품시에는 중개수수료가 차감되나요?
- A 구매확정 후 반품건이 발생되면, 중개수수료는 차감되지 않으며 관련 결제수수료는 차감됩니다.

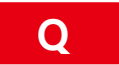

2월에 고객이 상품을 구매하고 3월에 구매확정처리가 되었습니다. 몇 월 세금계산서에 포함되나요?

A 구매확정일 기준으로 세금계산서가 발행됩니다.

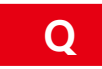

변동수수료는 매월 얼마나 부과되나요?

Α

GMV(총 매출액)에 따라 차등 부과됩니다.

| GMV(총 매출)            | 변동수수료 |
|----------------------|-------|
| 100만원 미만             | 제외    |
| 100만원이상 ~ 5,000만원 미만 | 1.50% |
| 5,000만원 이상 ~ 1억원 미만  | 1.30% |
| 1억원 이상 ~ 5억원 미만      | 1.10% |
| 5억원이상~10억원 미만        | 0.90% |
| 10억원 이상              | 0.70% |

## Q

### 고정수수료는 매월 얼마가 부과되나요??

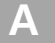

당월 실적 산정 후 당월 말일 자 기준으로 중개수수료에 포함되어 계산서가 발행됩니다.
 (최종 판매예치금에서 월 말일 자 기준 차감되어 지급)
 ④ 당월 매출 발생 금액 100만원 미만 면제
 ⑥ 당월 매출 발생 금액 100만원 이상 고정비 59,000원 부과

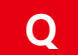

판매자가 롯데e커머스(롯데ON)으로 발행해야 하는 세금계산서가 있나요?

A 롯데e커머스로 발행하는 세금계산서는 없습니다. 간혹 상품대금을 롯데e커머스로 발행하는 경우가 있습니다. 판매자님이 상품을 판매한 대상은 롯데e커머스가 아닌 고객이므로 롯데e커머스로 세금계산서가 발행되어서는 안됩니다. 상품 대금은 판매자님이 직접 기타매출로 신고해주세요.

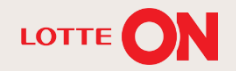

# 감사합니다.

#### 본 교재의 내용은 발행일자 기준의 서비스이며, 서비스는 일부 변경 및 신설, 폐지 될 수 있습니다. 본 교재의 저작권은 롯데쇼핑(주) e커머스사업부에 있으며 무단전재 및 상업적 용도로의 재 사용을 금합니다.

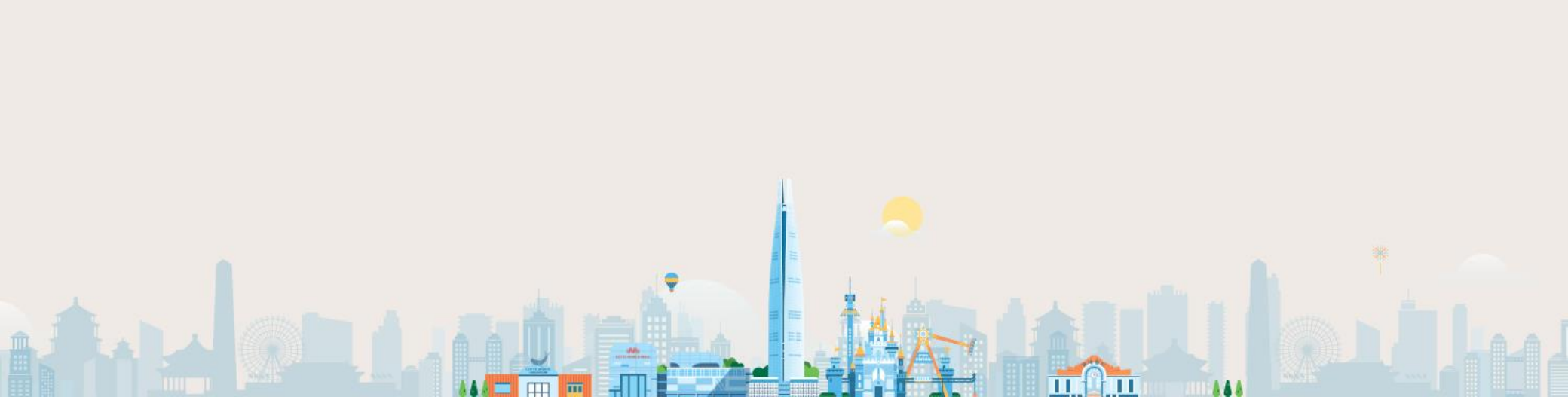